# 安徽省中小学教师教育网

皖教师教育函〔2019〕26号

### 关于合肥市 2019-2020 学年度中小学教师

### 远程全员培训报名工作的通知

有关县(市区)教育主管部门、市管学校、省属中职学校:

根据合肥市教育局工作安排,安徽省中小学教师教育网承担 合肥市 2019-2020 学年度中小学教师远程全员培训。为保证培训 项目的顺利启动与实施,现就培训报名有关事宜通知如下:

### 一、培训对象、学时:

 1、培训对象:肥西县、庐阳区、市管学校、省属中职学校 教师。

2、学时: 48 学时。

二、培训时间安排

学习时间为2019年8月中下旬~11月下旬(具体时间请参 训老师届时关注安徽省中小学教师教育网网站通知)。

#### 三、收费标准:

按照 2.5 元/人/学时的收费标准 (皖价备[2013] 29 号),每

人需收取 120 元的培训费。

四、报名方式与时间:

(一)区属学校、市管学校、省属中职学校以学校为单位采用网上报名方式报名。

报名流程:网上提交信息->缴费并领取发票。

1、网上提交信息: 6月 26 日-7月 16日;

登录报名系统,上传本校报名人员信息。报名系统网址为: <u>http://jsbm.ahtvu.ah.cn/index.action</u>,各参训单位管理员用 户名、密码及有关操作指南将在网页中挂出。

请各单位务必在缴费前完成报名信息的提交。具体报名流程 详见附件1。

2、缴费:

(1)网上缴费,网上直接打印发票,具体流程详见附件 1, 建议大家采用网上缴费的方式;

(2)现场缴费,即日起至7月16日工作日(周一到周五),上午8:30-11:30,下午2:30-5:30。

缴费和领取发票地址:九华山路3号(九华山路与宁国路交口向东300米),安徽广播电视大学远程教育大厦2202。

支持以学校为单位的公务卡或单位转账(不接受以个人名义 转账及其他支付方式),转账后可拨打 63638212 查询是否到账。 建议各校报名人员现场缴费时尽量采用刷卡方式支付。

根据国家税务总局有关规定,2017年7月1日起,凡是以 工作单位为抬头的发票,需要提供统一社会信用代码(事业单位) 或纳税人识别号(企业),请各校报名人员来我校缴费前,向本 单位财务部门索取社会信用代码或纳税人识别号。以单位名称开 具集体发票。

### 账号信息:

户名: 安徽广播电视大学

账号: 2101012080046319

开户行:徽商银行合肥合作化路支行

### 汇款时请注明缴款单位(学校)名称。

报名截止后,安徽省中小学教师教育网将汇总报名信息并报 送至合肥市及各区教育局师训部门。

### (二)肥西县属学校由教育局师训部门组织统一报名

县教育局师训部门汇总报名人员信息并填写《参训教师报名表》(附件2),于7月16日前发送至邮箱 anhuijsjy@126.com。 报名费由县教育局师训部门代收后汇至安徽广播电视大学账户。

### 五、联系方式

联系电话: 0551-63635244, 0551-63629158

手机: 13955131462, 18326191076

QQ 群: 495166436

联系人: 江骏, 刘朝阳

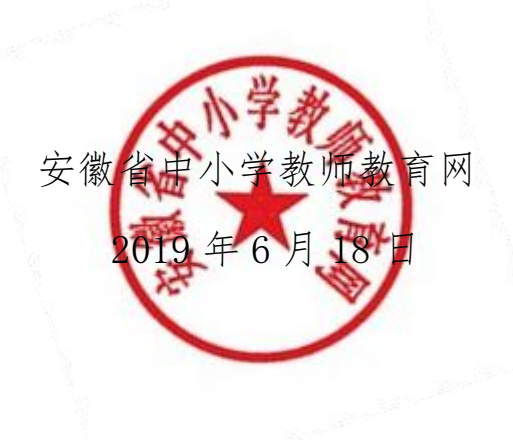

# 附件1: 合肥市中小学教师全员远程培训 学校管理员报名、缴费、打印发票操作流程

### 一、 登录平台

使用浏览器打开地址: <u>http://jsbm. ahtvu. ah. cn/index. action</u> 点击登录按钮跳转到登录页面

|                              | 欢迎进入报名系统! |
|------------------------------|-----------|
|                              | 登录        |
| 5 Des.2012007312002010011000 |           |

输入用户名密码:

| 用户名*:         |    | (学员用身份证号登录) |
|---------------|----|-------------|
| 密码 <b>*</b> : |    |             |
|               | 登录 |             |

### 二、 完善用户信息

首次登陆到系统需要完善用户基本信息,手机号和固定电话必填

中小学教育网报名系统

完善手机号或者固定电话等详细信息(必须完成必填项才可进行后续业务操作)

| 管理员详细      |            |
|------------|------------|
|            |            |
| 姓名*        | 定远县桑涧初中管理员 |
| 手机号*       |            |
| 固定电话*      |            |
| 通信地址       |            |
| ୧୧         |            |
| 性别         | ◎男◎女       |
| <b>√</b> 5 | 存 关闭       |
|            |            |

## 三、 导入参训教师信息

第一步:点击"已审核列表"

| 中小学教育网报名系统                                     |               |                                                          |                    |       |      |                                                                                                    |      | 学校管理题     | ā 🔻 |
|------------------------------------------------|---------------|----------------------------------------------------------|--------------------|-------|------|----------------------------------------------------------------------------------------------------|------|-----------|-----|
|                                                | ♠ 平台首页 )      | / 报名项目 / 已审核多                                            | 问表                 |       |      |                                                                                                    |      |           |     |
|                                                | 已宙核           | 据名信息香                                                    | 阎                  |       |      |                                                                                                    |      |           |     |
| 🖉 报名信息管理 🔷 🗸                                   |               |                                                          |                    |       |      |                                                                                                    |      |           |     |
| • <b>已审核列表</b> 第一步<br>• 待审核列表                  | 培训项目          | 编训项目 • 下截数据文件包括本: 9入样本.xis 上传数据Exce 文件 选择文件 未选择任何文件 土 上传 |                    |       |      |                                                                                                    |      |           |     |
| <ul> <li>本级审核不通过列表</li> </ul>                  |               |                                                          | 第二                 | 步第    | 三步   |                                                                                                    |      |           |     |
| <ul> <li>我的缴费订单</li> </ul>                     | 培训项目          |                                                          | r 姓名 用户名           | 3     | ♀ 漢族 |                                                                                                    |      |           |     |
| <ul> <li>我的发票</li> </ul>                       |               |                                                          |                    |       |      |                                                                                                    |      |           |     |
| ○ 批量繳费                                         | <b>前 批量</b> 制 | 別除                                                       |                    |       |      |                                                                                                    |      |           |     |
| 🖉 个人信息 🛛 🗸                                     |               | 姓名                                                       | 用户名                | 学段/学科 | 市/县  | 学校                                                                                                    | 缴费状态 | 状态        | 操作  |
| ● 修改密码                                         |               | 左丽                                                       | 340421198510102540 | 初中/英语 |      |                                                                                                    | 学校代付 | 平台管理员审核通过 | ■详细 |
| 🖉 支付结算列表                                       |               | 诸文君                                                      | 340521198703144646 | 初中/语文 |      |                                                                                                    | 学校代付 | 平台管理员审核通过 | 目详细 |
| <ul> <li>● 个人口単列表</li> <li>● 集体订单列表</li> </ul> |               | 朱维杰                                                      | 341103196610062817 | 初中/数学 | 1000 | and the second second se | 学校代付 | 平台管理员审核通过 | 国祥細 |
| ○ 电子发票                                         |               | 赵孝凤                                                      | 341122196612210827 | 初中/语文 | -    |                                                                                                    | 学校代付 | 平台管理员审核通过 | 目详细 |
|                                                |               | 张应松                                                      | 342301197004194418 | 初中/美术 | -    | -                                                                                                    | 学校代付 | 平台管理员审核通过 | 国详细 |
|                                                |               | 张其勇                                                      | 342301196707120859 | 初中/体育 |      | and the second                                                                                                    | 学校代付 | 平台管理员审核通过 | 国详细 |
|                                                |               | 张金富                                                      | 342301196302185611 | 初中/音乐 | -    |                                                                                                    | 学校代付 | 平台管理员审核通过 | 国详细 |
|                                                |               | 张建明                                                      | 342501197503186421 | 初中/数学 | 滁州   | and the second second se | 学校代付 | 平台管理员审核通过 | 目详细 |

第二步:下载导入模板"导入样本.xls"(如下图),按照模板填好参训教师个人信息

| A            | В                                         | С          | D      | E            | F        | G         | Н           | I        | J                 | K            | L    | M                  |
|--------------|-------------------------------------------|------------|--------|--------------|----------|-----------|-------------|----------|-------------------|--------------|------|--------------------|
| 中小学          | 中小学幼儿园教师远程培训学员信息表                         |            |        |              |          |           |             |          |                   |              |      |                    |
| 学段:请<br>学前学科 | 学段:请在这几个选项中选择,学前、高中、初中、小学、中职<br>受益受到、 4mm |            |        |              |          |           |             |          |                   |              |      |                    |
| 高中学科         | 请在这几个                                     | 、选项中选择     | ,:语文、  | 数学、英语、政治、历   | 史、地理、物理  | 、化学、生     | 物、音乐、体育、美   | 术、信息技术、i | <b>通用技术、心理(</b> ) | <b>t</b> 康教育 |      |                    |
| 初中学科         | 请在这几个                                     | 选项中选择      | ,:语文、  | 数学、英语、道德与法   | 治、历史、地理  | 、物理、化     | 学、生物、音乐、体   | 育、美术、信息打 | 支术、综合实践》          | 5动、心理(       | 健康教育 |                    |
| 小字字科         | 请在这儿个                                     | `选项甲选择     | ,三谓文、  | · 数字、英语、道德与法 | 治、音乐、体育· | 、         | 息技术、科字、综合   | 买践沽切、心埋1 | 進康教育              |              |      |                    |
| 中职学科         | : 可参照高                                    | 中学科填写,     | 也可填写2  | 16人实际教授专业    |          |           |             |          |                   |              |      |                    |
| 所在县(         | 市)区: 単                                    | 自位的行政所加    | 属县区,若沽 | 为市属单位,此项填写'  | "市属"     |           |             |          |                   |              |      |                    |
| 性别请严         | 格按照"男"                                    | 或"女"填写,    | 如填写其他  | 也字符无效        |          |           |             |          |                   |              |      |                    |
| 出生日期         | 请按照2018                                   | 3/07/02 格式 | 填写     |              |          |           |             |          |                   |              |      |                    |
| 姓名*          | 性别                                        | 出生日期       | 所在市*   | 所在县(市)区*     | 工作单位+    | 固定电话      | 移动电话*       | 任教学段*    | 任教学科*             | 职称           | 学历   | 身份证号*              |
| 测试           | 男                                         | 2018/07/02 | 合肥市    | 肥西县          | 肥西二中     | 055123456 | 18765432340 | 高中       | 物理                |              |      | 360822197507125757 |
|              |                                           |            |        |              |          |           |             |          |                   |              |      |                    |
|              |                                           |            |        |              |          |           |             |          |                   |              |      |                    |
|              |                                           |            |        |              |          |           |             |          |                   |              |      |                    |

第三步:选择文件,并上传编辑好的信息表。

### 四、 等待审核完成, 可进入下一步缴费

### 五、 批量缴费、填写发票信息

左侧菜单"报名信息管理"-"批量缴费",进入批量缴费页面

| <u> </u>                      | 批量      | 激费查询    |          |       |
|-------------------------------|---------|---------|----------|-------|
|                               |         |         |          |       |
| ∅ 报名信息管理 🗸                    | 培训项     | 目 滁州市报名 | ▼ 姓名     | 身份证   |
| ● 已审核列表                       |         |         |          |       |
| ● 待审核列表                       | ▲批量     | 勤務      |          |       |
| <ul> <li>本级审核不通过列表</li> </ul> |         | 144-62  | 田内夕      |       |
| ● 我的缴费订单                      | <b></b> | 知ら      | 베르슈      |       |
| ● 我的发票                        |         | 测试10    | ahddchz2 | 26468 |
| ● 批量缴费                        |         | 邱洋然     | ahddchz2 | 26452 |
| Ø 个人信息 ▼                      | ▲批量     |         |          |       |
| ● 修改密码                        |         |         |          |       |

选中需要缴费的学员或点击全选(最上面的勾选框),点击"批量 缴费"按钮,确认后进入到付款页面 如下:

| 单号:jsbm201906100951527653查看详细 >> 订单费用总计: 🚺 |                     |  |  |  |  |  |  |
|--------------------------------------------|---------------------|--|--|--|--|--|--|
| 订单状态                                       | 待付                  |  |  |  |  |  |  |
| 订单类型                                       | 集体订单>报名             |  |  |  |  |  |  |
| 订单名称         定远县城西小学集体报名订单                 |                     |  |  |  |  |  |  |
| 下单时间                                       | 2019-06-10 09:51:52 |  |  |  |  |  |  |
| 失效时间                                       | 2019-06-13 09:51:52 |  |  |  |  |  |  |
| 订单金额                                       | 0.04 元              |  |  |  |  |  |  |
|                                            |                     |  |  |  |  |  |  |
| 译支付方式:                                     | 友付宝支付               |  |  |  |  |  |  |
| <b>立即支付</b><br>在弹出的支付至页面扫描支付后,这里的支付状态会更新。  |                     |  |  |  |  |  |  |

Copyright © 2007-2016 安徽省中小学教师教育网 版权所有 All Rights Reserved. 技术支持:上海汇和信息技术有限公司

点击立即支付,并填写发票信息

| 订单号            | 电子增值税普票 纸质增值税普票 帮我选择?                                                                                    | 订单费用总  |
|----------------|----------------------------------------------------------------------------------------------------|--------|
| 订单<br>订单       | 电子发票是税务局认可的有效凭证,其法律效力、基本用途及使用规定同纸质普通发票,发票一旦开出,不作<br>度、不重开。完成支付,稿后即可在学习空间里看到您的电子发票,并可以下载打印报销。<br>什么是电子发票? |        |
| 下单<br>失效<br>订单 | 发票抬头:                                                                                                    |        |
| 选择支付           | 统一社会信用代码: 纳税人识别号或统一社会信用代码<br>请咨询单位财务/准确填写,否则无法报销<br>发票内容: 中小学教师远程培训费(开票信息不可修改)                           |        |
|                | 确定,现在申请 暂不确定,后面申请 取消                                                                                     |        |
|                |                                                                                                    | 支术有限公司 |

系统会自动跳转到支付宝付款页面,请使用手机支付宝扫码支付

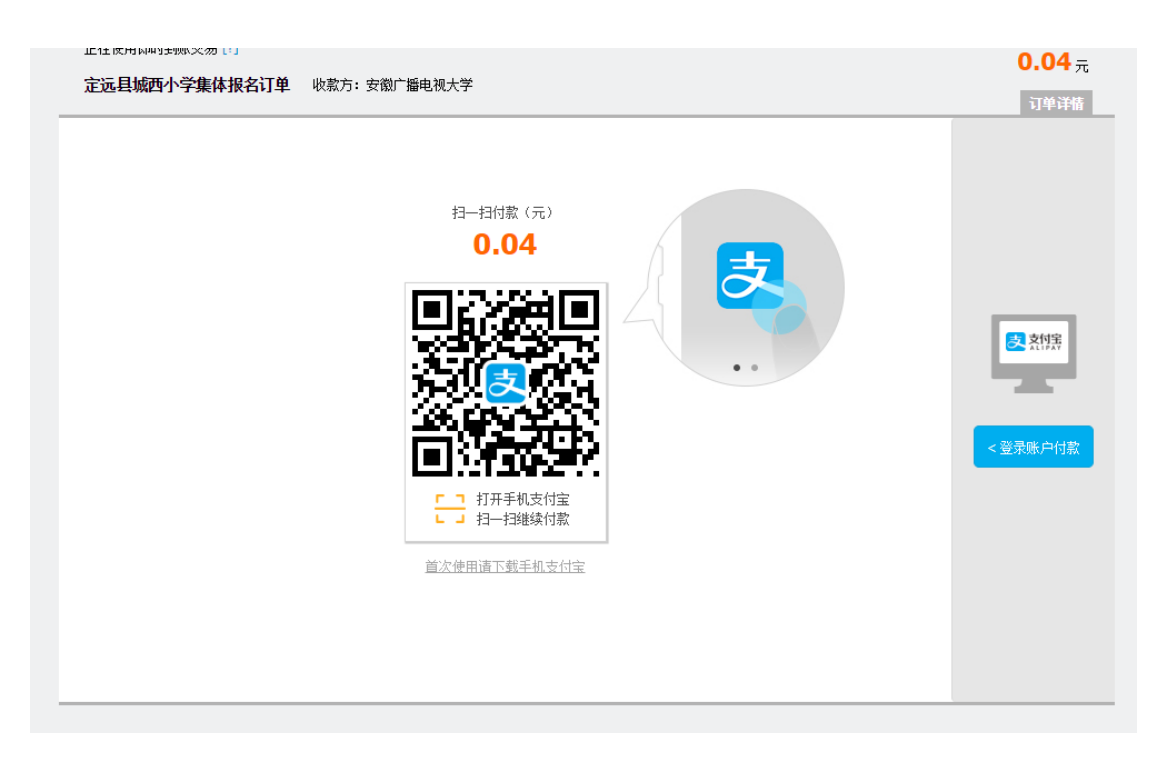

付款完成后点击菜单"报名信息管理"-"我的缴费订单"进入我 的缴费订单页面,对应的订单为状态为完成,表示报名成功

| xcu    |                                   | 集体订单管                     | き理            |                                               |     |       |      |                     |    |
|--------|-----------------------------------|---------------------------|---------------|-----------------------------------------------|-----|-------|------|---------------------|----|
|        | <b>报名信息管理 →</b><br>已审核列表<br>谷审核列表 | 姓名    时间                  | -             | 身份证号<br>订单状态 所有 ▼                             | 订单号 |       | 订单名称 | 金額                  | -  |
| 0-0-0  | 本级审核不通过列表<br>我的缴费订单               | 总订单数:52   待<br><b>订单号</b> | 付订单数: 7   完成订 | 7单数:40   已退订单数:0   总金额:72360.4<br><b>订单名称</b> | 20元 | 金额(元) | 下单人  | 下单时间                | 状态 |
| 0      | 技的友票<br>批量缴费<br>个人信息 ✓            | ,                         | 1000016240    | 山东冲顶石户单                                       |     | 300.0 |      | 2019.06.15 10:00:21 | 完成 |
| ~<br>• | 修改密码 支付结算列表                       | 首页 1                      | 尾页到第          | 页跳页                                           |     |       |      |                     |    |
| 0      | 个人订单列表<br>集体订单列表                  |                           |               |                                               |     |       |      |                     |    |
|        |                                   |                           |               |                                               |     |       |      |                     |    |

### 六、 申请电子发票

点击菜单"报名信息管理"-"我的缴费订单"列表发票栏,点击" 申请发票"链接,输入开票信息,保存后即可开票。

| ₹: 72360.00 元 |       |                    |                     |    |  |      |    |     |  |
|---------------|-------|--------------------|---------------------|----|--|------|----|-----|--|
|               | 金额(元) | 下单人                | 下单时间                | 状态 |  | 发票   |    | 操作  |  |
| É单            | 300.0 | 二/// 0////0<br>管理员 | 2019.06.15 10:00:21 | 完成 |  | 申请发票 |    |     |  |
|               |       |                    |                     |    |  |      | 共1 | 条记录 |  |

| Ŧ             |                                                                                                  | _             |
|---------------|--------------------------------------------------------------------------------------------------|---------------|
|               | 发票提示                                                                                             |               |
| ] -           | • 电子增值税普票 • 纸质增值税普票 • 帮我选择?                                                                      | 金额            |
| 」<br>型数:7   完 | 电子发票是税务局认可的有效凭证,其法律效力、基本用途及使用规定同纸质普通发票,发票一<br>旦开出,不作废、不重开。完成支付,稍后即可在学习空间里看到您的电子发票,并可以下载打印<br>报销。 |               |
|               | 什么是电子发票?                                                                                         | 间             |
| 0216349       | 发票抬头: ◎个人 ◉单位                                                                                    | 6.15 10:00:21 |
| 页 到第          | 单位名称:                                                                                            |               |
|               | 统一社会信用代码:                                                                                        |               |
|               | 发票内容: 专业技术人员在线培训费 (开票信息不可修改)                                                                     |               |
|               | 保存取消                                                                                             |               |
|               |                                                                                                  |               |
|               |                                                                                                  |               |

# 七、 下载电子发票

点击菜单"报名信息管理"-"我的发票"菜单,进入我的发票页面,找 到相应订单后的发票栏"下载"链接即可下载电子发票。

| 甲小 | 字教育网报名系统         |                                         |          |                       |            |
|----|------------------|-----------------------------------------|----------|-----------------------|------------|
| G  | <u> 欢迎您!</u><br> | ♠ 报名信息管理 / 我的发票发票                       |          |                       |            |
|    | 报名信息管理 🔹 🗸       | <b>发票类型</b> 所有 ▼ <b>状态</b> 所有           | ▼ 订单号    | 发票                    | <b>嬰</b> 号 |
| 0  | 已审核列表            | 订单号                                     | 发票号      | 用户名                   | 发票类型       |
| •  | 待审核列表            | • • • • • • • • • • • • • • • • • • • • | 20000200 | Va <sup>(</sup> ····) | 电子普通发票     |
| •  | 本级审核不通过列表        | 首页 1 尾页 到第 页 跳页                         |          |                       |            |
| •  | 我的缴费订单           |                                         |          |                       |            |
| •  | 我的发票             |                                         |          |                       |            |
| •  | 批量缴费             |                                         |          |                       |            |
| ø  | 个人信息             |                                         |          |                       |            |
| •  | 修改密码             |                                         |          |                       |            |
| ø  | 支付结算列表           |                                         |          |                       |            |
| •  | 个人订单列表           |                                         |          |                       |            |
|    |                  |                                         |          |                       |            |

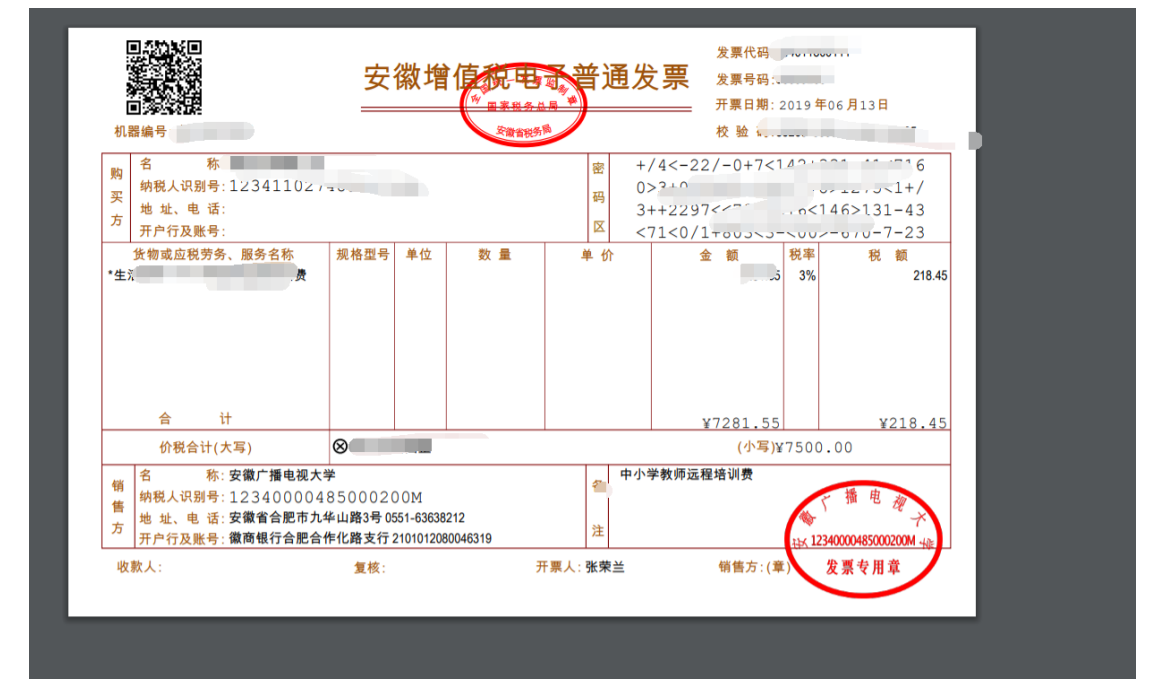